# 河北大学线上专场宣讲会预约流程

登录 http://cxcy.hbu.cn/college/comLogin.do 进行预约。未进行过网络注册、审核的用人单位请从"第1步"开始操作,已完成 过网络注册并审核通过的用人单位请从"第4步"开始操作。

### 1、注册

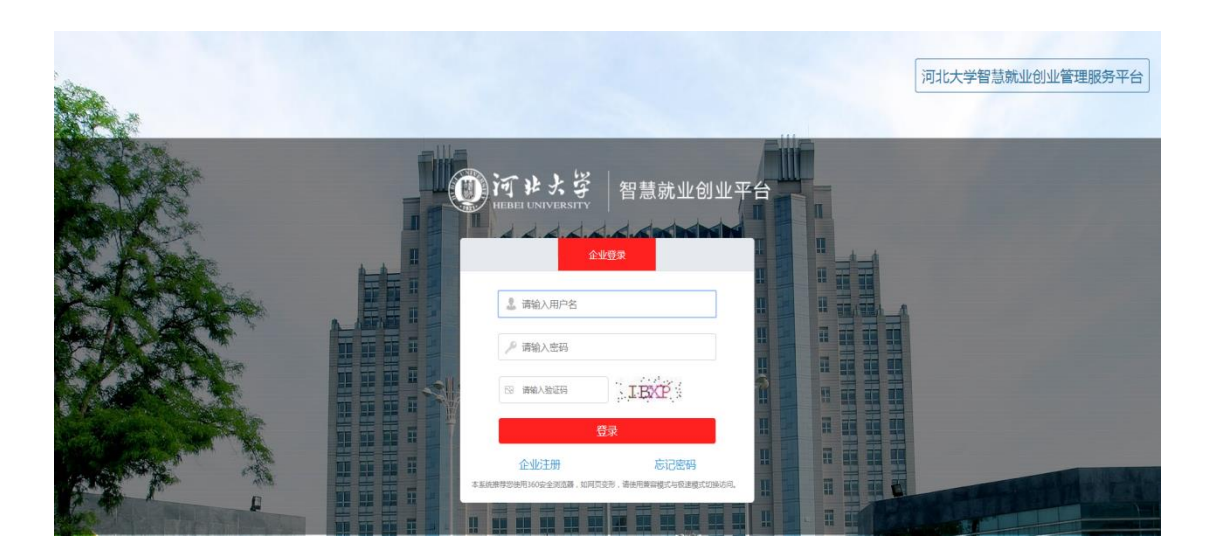

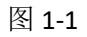

点击红框内【企业注册】,跳转到注册页面:

|       | <b>河 ま よ </b>                |
|-------|------------------------------|
|       | 企业注意册                        |
| 用户名:  |                              |
| 密码:   |                              |
| 确认密码: |                              |
| 单位名称: |                              |
| 单位法人: |                              |
| 联系电话: |                              |
| 电子邮箱: |                              |
| 单位网址: |                              |
| 单位地址: | ।<br>।<br>हिंहातेन्द्री<br>। |
| 详细地址: |                              |
|       | 注册<br>返回                     |
|       |                              |

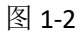

请在图 1-2 所示页面填写用户名、密码、确认密码、单位名称、单位 法人、联系电话、电子邮箱、单位网址、单位地址、详细地址信息, 点击【注册】按钮。点击【返回】按钮则返回到图 1-1 所示页面。

# 2、登录

如图 1-1 所示,填写用户名、密码及验证码,点击【登录】按钮。

## 3、单位信息

1)、单位信息:

| 2019402/1251 6983        | T & L & F   | 智慧就业创         | 业管理服务平台 🌹 🍂         |                 | ی چھر یا<br>میں      |   |
|--------------------------|-------------|---------------|---------------------|-----------------|----------------------|---|
| 图 单位体息                   | ▲ 普页 > 単位信息 |               |                     |                 |                      | ſ |
| > #088                   |             | 用户名:          | ceshi2019           |                 |                      |   |
|                          |             | 营业执际:         | 19 (A               | MERTILAH CENTE: | R ALL                |   |
| <ul> <li>新設施設</li> </ul> |             | 单位名称:         | Rest                | 单位法人:           | Rist                 |   |
| <b>10</b> 网络宣训会          |             | <b>联系电法</b> : | 15531159586         | 公司座机:           |                      |   |
| 2 彩线管理                   |             | 电子邮动          | 15531159586@163.com | 公司间建:           | http://www.ceshi.com |   |
|                          |             | 单位地址:         | 河北蘭石家庄市新华区          | IFHINM:         | 河北省                  |   |
|                          |             | 单位行业:         |                     | 单位性质:           |                      |   |
|                          |             | 注册资金:         | 万元                  | 组织机构代码:         |                      |   |
|                          |             | 营业规模开始时间:     |                     | 营业期限结束时间:       |                      |   |
|                          |             | 视频封置:         | - Bringe            | 宣件规模            | 蓄未上传查传现级             |   |
|                          |             | 单位介绍          |                     |                 |                      |   |
|                          |             | 审核状态:         | 行事故                 | 审核章见:           |                      |   |
|                          | •           |               | 修改                  |                 |                      |   |

图 3-1

| 编辑单位信息  |                                                                                                    |                 |                      |
|---------|----------------------------------------------------------------------------------------------------|-----------------|----------------------|
| 用户名:    | ceshi2019                                                                                                    |                 |                      |
| * 营业执照: | ● 法塚文件 ● 开始上代<br>瞬間単位名称与現文事性公司一支: 如力資的<br>件, 重白耳描片 電加量単位公室: 不可使用<br>屏幕範囲整部加固半提支承諾、不可使用用子<br>旅習此外期交容は: 所上的机器研片・信息<br>歌調時代表。企业常过从限研入并非成不合向<br>超二方透露,意致心上作 1 jpg.gf.ong.jpeg大小<br>不能过5M | ibijana-konte : | 暂<br>未<br>上<br>作     |
| *单位名称:  | 费试费。<br>请确认单位名称与证据名称一致,如不一致将无法愿过单位审核!如单位名称不正确。可进行存在。                                                                                                    | * 单位法人:         | 则试                   |
| * 联系电话: | 15531159586                                                                                                    | 公司座机:           |                      |
| 电子邮箱:   | 15531159586@163.com                                                                                                    | 公司网址:           | http://www.ceshi.com |
| * 单位地址: | 河北省石家庄市新华区                                                                                                    | * 详细地址:         | 河北省                  |

点击图 3-1 红框内修改按钮,跳转到编辑单位信息页面:

图 3-2

| 单位行业:   | 请选择                             | 单位性质:     | 请选择    ▼ |
|---------|---------------------------------|-----------|----------|
| * 注册资金: | ਸਿਸ ਸੋਸ                         | * 组织机构代码: |          |
| *开始时间:  | 清确认选择的开始时间,结束时间与营业执照中的营业期限时间一致。 | *结束时间:    |          |
| 视频封面:   | 有末上街                            | 宣传视频:     | 智未上传视频   |
|         | ゆ 造野文件 ゆ 开始上時                   |           |          |
| *单位介绍:  |                                 |           |          |
|         |                                 |           |          |
|         |                                 |           |          |
|         |                                 | 提交        |          |

图 3-3

在图 3-2 及图 3-3 所示页面中上传营业执照(选择文件,开始上传)、 上传组织机构代码证、填写公司座机、选择单位行业、选择单位性质、 填写注册资金、组织机构代码、选择开始时间(营业期限开始时间)、 结束时间(营业期限结束时间),可选择性上传视频封面及宣传视频, 填写单位介绍。填写完毕后点击图 3-3 中的【提交】按钮,等待管理 员审核通过后进行其他操作。

#### 4、预约线上招聘会

| 2021年02月27日 星間六     |            |       |                  |            |                            | 用户:就业中心   【混出】   未波高意: 【1】 |
|---------------------|------------|-------|------------------|------------|----------------------------|----------------------------|
| 🔺 单位信息              | ▲ 首页 > 预约报 | 8時会管理 |                  |            |                            |                            |
| > 单位信息<br>> 修改密码    | 可预约招聘会     | 未提交信息 | 已提文信息            |            |                            |                            |
| 。 职位管理              |            |       | 招聘会              | 地点: 遺法择    | □ Q 按索                     | 山山市: 1/122 - 计桌积焊- 1223 在  |
| > 职位管理              | 0          | ID    | 招聘会地点            | 预约日期       | 物約回詞                       | 量相反: 17123, 共相反因: 1223 景   |
| 1 篩厉管理              |            | 1     | 城上招聘5            | 2021-02-28 | 08:00-12:00                | 在絕攒的                       |
| > 鉤筋管理              |            | 2     | 级上招聘4            | 2021-02-28 | 08:00-12:00                | 在後期的                       |
| a 招聘信息              | •          | 3     | <u>线上招</u> 聘3    | 2021-02-28 | 08:00-12:00                | 在總際的                       |
| <ul> <li></li></ul> | •          | 4     | <u>线上/招聘</u> 2   | 2021-02-28 | 08:00-12:00                | 在總際的                       |
| . 預約宣讲会             | 0          | 5     | 成上招聘5            | 2021-02-28 | 14:30-18:00                | 在總統約                       |
|                     | 0          | 6     | 派上招聘4            | 2021-02-28 | 14:30-18:00                | 在總額的                       |
| > 预约成选会             | 0          | 7     | 线上招聘3            | 2021-02-28 | 14:30-18:00                | 在緩積的                       |
| 消息管理                | 0          | 8     | 线上招聘2            | 2021-02-28 | 14:30-18:00                | 在接赞的                       |
| > 未近消息              | 0          | 9     | 成上招聘1            | 2021-02-28 | 14:30-18:00                | 在线频约                       |
|                     | - 0        | 10    | 成上招聘5            | 2021-03-01 | 08:00-12:00                | 在地桥约                       |
| > 未被制意              |            | 9     | 4年下18月1<br>1月1日日 | 2021-02-28 | 14/30-18/00<br>08/00-12/00 |                            |

图 4-1

点击左侧预约宣讲会-预约招聘会,选择要预约的招聘会信息,点击红 色【在线预约】,如图 4-1 所示:

注: <u>线上招聘会需提前 3 天预订,每个时段最多进行 3 场线上宣讲</u> <u>会。</u>

| 第一步: 录入基本信息 | 第二步:录入招聘信息                                                                          |        |  |
|-------------|-------------------------------------------------------------------------------------|--------|--|
|             |                                                                                     |        |  |
| * 宣讲开始时间:   |                                                                                     |        |  |
| * 联系人:      |                                                                                     |        |  |
| * 联系方式:     |                                                                                     |        |  |
| * 邮箱:       |                                                                                     |        |  |
| * 单位简介:     |                                                                                     |        |  |
|             |                                                                                     |        |  |
|             |                                                                                     |        |  |
| 备注:         | 最多输入150个字符                                                                          |        |  |
|             |                                                                                     |        |  |
| * 上传附件:     |                                                                                     | 智未上传附件 |  |
|             | □选择文件 □开始上传                                                                         |        |  |
|             | 注: 素上传word文档格式的单位简介、招聘的岗位、专业.<br>人致。新进程治标况、影系方式(包括办公电流、招聘部 提文 下一步<br>到,用于少水的资源计会考试。 |        |  |

图 4-2

如图 4-2 所示,填写宣讲开始时间、联系人、联系方式、邮箱、单位 简介,备注栏填写线上宣讲所用平台和网址,上传附件("附件"将 用于招聘信息发布,请准确上传,如有微信长图或海报等宣传材料也 可以粘贴到同一 word 文档内),点击【下一步】按钮,继续填写招聘 信息,如图 4-3 所示:

| 第一步:录入 | 基本信息 | 第二步 | 5:录入招聘信息  |         |
|--------|------|-----|-----------|---------|
| +添加    |      |     |           |         |
| 职位     | 专业   | 人数  | 薪资保险情况    | 操作      |
| 1      | 111  | 1   | 1         | 编辑   删除 |
|        |      |     | 上一步保存提文审核 |         |

点击【添加】按钮,添加职位信息:

| * 职位:     |    |  |
|-----------|----|--|
| * 专业:     |    |  |
| * 人数:     |    |  |
| * 薪资保险情况: |    |  |
|           |    |  |
|           | 保存 |  |

图 4-4

在图 4-4 所示页面填写职位、专业、人数、薪资保险情况信息,点击保存。可添加多条招聘信息。如有修改或删除则点击图 4-3 红框内编辑或删除。

【保存】点击保存信息则该预约信息处于未提交状态,管理员无法审核。在未提交信息一栏可查看到。

【提交审核】点击提交审核按钮,预约信息处于未审核状态,请等待管理员审核。提交后的信息在已提交信息一栏查看(图 4-5):

| 45+778± |     |        | ·/===                  |        |          |                    |             |            |      |            |         |
|---------|-----|--------|------------------------|--------|----------|--------------------|-------------|------------|------|------------|---------|
| -01645  | ~ ′ |        | THAS                   |        |          |                    |             |            |      |            |         |
|         |     |        |                        |        | 审核状态: 请进 | 44 •               | <b>Q</b> 搜索 |            |      | 当前页:1/1:   | 共有数据:1条 |
|         | 10  | 切轴点出去  | 25640:143              | 曲片夕钟   | CHINAM C | 114 Z <sup>r</sup> | 파고 누~~      | 全体证本       | 会议会问 | 預约笔试(面试)教室 | 10.0-   |
|         | 10  | 加轄本地品  | 126903160              | 半位石桥   | 旦研开始的时   | RESKA              | 联张力和        | #19(1)(15) | 甲恢星光 | 情况         | 19RT F  |
|         | 1   | 就业指导中心 | 2019-04-09 08:00-12:00 | 河北卓越科技 | 11:00    | 1                  | 15531170272 | 待审核        |      | 预约笔试(面试)教室 | 编辑   撤回 |

6

点击图 4-5 操作栏【撤回】后,则删除预约信息,不可恢复。审核通 过状态下不可撤回。

#### 图 4-6

注: <u>请务必保证所填信息准确,如线上招聘会有变动,请提前致电</u> 0312-5079445 说明。